# **Power Meter** *Centrale de mesure Central de medida* PM700

Retain for future use. À conserver pour une utilisation ultérieure Consérvese para futuras consultas.

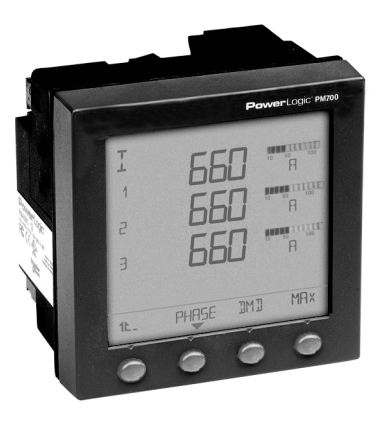

Instruction Bulletin Manuel d'utilisation Manual de instrucciones

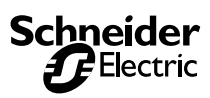

| English                                 |
|-----------------------------------------|
| Hazard Categories and Special Symbols 1 |
| Table of Contents                       |

 ENGLISH

# Français

Español

| Catégories de dangers et symboles spéciaux | 123 |
|--------------------------------------------|-----|
| Table des matières                         | 125 |

### HAZARD CATEGORIES AND SPECIAL SYMBOLS

Read these instructions carefully and look at the equipment to become familiar with the device before trying to install, operate, service, or maintain it. The following special messages may appear throughout this bulletin or on the equipment to warn of potential hazards or to call attention to information that clarifies or simplifies a procedure.

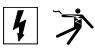

The addition of either symbol to a "Danger" or "Warning" safety label indicates that an electrical hazard exists which will result in personal injury if the instructions are not followed.

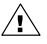

This is the safety alert symbol. It is used to alert you to potential personal injury hazards. Obey all safety messages that follow this symbol to avoid possible injury or death.

### 

DANGER indicates an immediately hazardous situation which, if not avoided, will result in death or serious injury.

### **A** CAUTION

CAUTION indicates a potentially hazardous situation which, if not avoided, **can result in** minor or moderate injury.

### A WARNING

WARNING indicates a potentially hazardous situation which, if not avoided, **can result in** death or serious injury.

### CAUTION

CAUTION, used without the safety alert symbol, indicates a potentially hazardous situation which, if not avoided, **can result in** property damage.

NOTE: Provides additional information to clarify or simplify a procedure.

### PLEASE NOTE

Electrical equipment should be installed, operated, serviced, and maintained only by qualified electrical personnel. No responsibility is assumed by Schneider Electric for any consequences arising out of the use of this manual.

### CLASS B FCC STATEMENT

This equipment has been tested and found to comply with the limits for a Class B digital device, pursuant to part 15 of the FCC Rules. These limits are designed to provide reasonable protection against harmful interference when the equipment is operated in a commercial environment. This equipment generates, uses, and can radiate radio frequency energy and, if not installed and used in accordance with the instruction manual, may cause harmful interference to radio communications. Operation of this equipment in a residential area is likely to cause harmful interference in which case the user will be required to correct the interference at his own expense. This Class B digital apparatus complies with Canadian ICES-003.

| INTRODUCTION                                                                                                    | . 5                                                      |
|----------------------------------------------------------------------------------------------------|----------------------------------------------------------|
| Box Contents<br>Identification.<br>Power Meter Characteristics (PM700, PM700P, and PM710)<br>MODBUS RS485 (PM710).<br>Pulse Output (PM700P)                                                                                                    | .5<br>.5<br>.6<br>.7                                     |
| SAFETY PRECAUTIONS                                                                                                    | . 9                                                      |
| Before You Begin.                                                                                                    | . 9                                                      |
| INSTALLATION                                                                                                    | 11                                                       |
| Dimensions                                                                                                    | 11<br>12<br>13                                           |
| WIRING                                                                                                    | 15                                                       |
| Introduction<br>Supported System Types<br>Wiring Diagrams<br>Pulse Output Capabilities (PM700P).<br>Solid-state Pulse Output                                                                                                    | 15<br>16<br>17<br>23<br>23                               |
| COMMUNICATIONS (PM710)                                                                                                    | 25                                                       |
| Communications Capabilities (PM710)<br>Daisy-chaining Devices to the Power Meter                                                                                                    | 25<br>25                                                 |
| OPERATION                                                                                                    | 27                                                       |
| Operating the Display                                                                                                    | 27<br>28<br>28                                           |
| POWER METER SETUP                                                                                                    | 31                                                       |
| Set Up the Power Meter<br>Set Up CTs<br>Set Up PTs<br>Set Up the System Frequency<br>Set Up the Meter System Type<br>Set Up Demand Current<br>Set Up PQS Demand<br>Set Up the Passwords<br>Set Up the Pulses (PM700P)<br>Set Up the Bargraph Scale | 31<br>32<br>32<br>33<br>33<br>33<br>34<br>35<br>35<br>36 |

| Set Up Communications (PM710)                                    | 16<br>17<br>17<br>17<br>18<br>18<br>18 |
|------------------------------------------------------------------|----------------------------------------|
| MAINTENANCE AND TROUBLESHOOTING                                  | 9                                      |
| Introduction                                                     | 19<br>19<br>19                         |
| SPECIFICATIONS                                                   | 11                                     |
| Power Meter Specifications                                       | 1                                      |
| GLOSSARY                                                         | 15                                     |
| Glossary                                                         | 5                                      |
| REGISTER LIST                                                    | 51                                     |
| Register List.       5         Supported MODBUS Commands       5 | 51<br>58                               |
| INDEX                                                            | 9                                      |

# **Box Contents**

- A. One (1) power meter
- B. Two (2) retainer clips
- C. One (1) installation and user manual
- D. PM710 only: One (1) RS-485 Terminator (MCT2W)

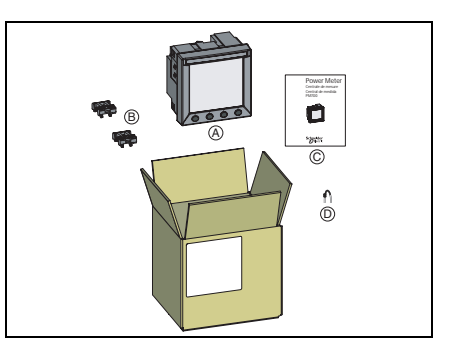

# Identification

#### On the device:

- A. Control power
- B. Voltage inputs
- C. Current inputs
- D. kWH/kVARH pulse output (PM700P) or RS-485 (PM710)

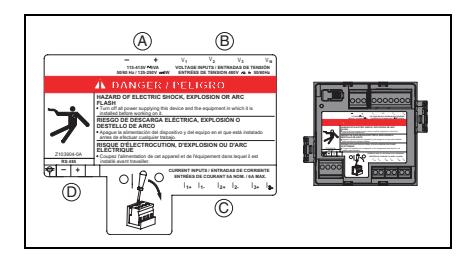

# Power Meter Characteristics (PM700, PM700P, and PM710)

| Instantaneous rms Values         |                                                |  |  |  |  |
|----------------------------------|------------------------------------------------|--|--|--|--|
| Current                          | Per phase, neutral, average of 3 phases        |  |  |  |  |
| Voltage                          | Per phase, average of 3 phases                 |  |  |  |  |
| Frequency                        | 45 to 65 Hz                                    |  |  |  |  |
| Active power                     | Total and per phase                            |  |  |  |  |
| Reactive power                   | Total and per phase                            |  |  |  |  |
| Apparent power                   | Total and per phase                            |  |  |  |  |
| Power factor                     | Total (absolute) 0.000 to 1                    |  |  |  |  |
| Energy Values                    |                                                |  |  |  |  |
| Active energy (total)            | 0 to 1.84 x 10 <sup>18</sup> Wh                |  |  |  |  |
| Reactive energy (total)          | 0 to 1.84 x 10 <sup>18</sup> Wh                |  |  |  |  |
| Apparent energy (total)          | 0 to 1.84 x 10 <sup>18</sup> Wh                |  |  |  |  |
| Operating times                  | Up to 32,767 hours and 59 minutes              |  |  |  |  |
| Demand Values                    |                                                |  |  |  |  |
| Current                          | Per phase (Thermal)                            |  |  |  |  |
| Active, reactive, apparent power | Total (sliding block, rolling block, or block) |  |  |  |  |
| Maximum Demand Values            |                                                |  |  |  |  |
| Maximum current                  | Phase                                          |  |  |  |  |
| Maximum active power             | Total                                          |  |  |  |  |
| Maximum reactive power           | Total                                          |  |  |  |  |
| Maximum apparent power           | Total                                          |  |  |  |  |
| Power-quality Values             |                                                |  |  |  |  |
| Total harmonic distortion (THD)  | Current and voltage (L-L and L-N)              |  |  |  |  |
| Reset                            |                                                |  |  |  |  |
| Maximum demand current and power | Password protected                             |  |  |  |  |
| Energy values and operating time | Password protected                             |  |  |  |  |
| Minimum and maximum values       | Password protected                             |  |  |  |  |
| Menu Modes                       |                                                |  |  |  |  |
| IEC and IEEE                     | Display                                        |  |  |  |  |

| Minimum and Maximum Values               |                                                                    |
|------------------------------------------|--------------------------------------------------------------------|
| Total real power                         |                                                                    |
| Total apparent power                     |                                                                    |
| Total reactive power                     |                                                                    |
| Total PF (power factor)                  |                                                                    |
| Current per phase                        |                                                                    |
| Voltage (L-L and L-N)                    |                                                                    |
| THD current                              |                                                                    |
| THD voltage (L-L and L-N)                |                                                                    |
| Local or Remote Setup (PM710 only)       |                                                                    |
| Type of distribution system              | 3-phase 3- or 4-wire with 1, 2, or 3 CTs, two- or single-<br>phase |
| Rating of current transformers           | Primary 5 to 32,767 A<br>Secondary 5 or 1 A                        |
| Voltage                                  | Primary 3,276,700 V max<br>Secondary 100, 110, 115, 120            |
| Calculation interval for demand currents | 1 to 60 minutes                                                    |
| Calculation interval for demand power    | 1 to 60 minutes                                                    |

# MODBUS RS485 (PM710)

| Functions                       |                    |  |  |  |  |
|---------------------------------|--------------------|--|--|--|--|
| RS485 link                      | 2-wire             |  |  |  |  |
| Communication protocol          | MODBUS RTU         |  |  |  |  |
| Settings                        |                    |  |  |  |  |
| Communication address           | 1 to 247           |  |  |  |  |
| Baud rate (communication speed) | 2400 to 19200 baud |  |  |  |  |
| Parity                          | none, even, odd    |  |  |  |  |

# Pulse Output (PM700P)

| Pulse Output    |                   |
|-----------------|-------------------|
| Active Energy   | Solid state relay |
| Reactive Energy | Solid state relay |

# **Before You Begin**

This chapter contains important safety precautions that must be followed before attempting to install, service, or maintain electrical equipment. Carefully READ and FOLLOW the safety precautions outlined below BEFORE working with the power meter.

### A DANGER

#### HAZARD OF ELECTRIC SHOCK, EXPLOSION, OR ARC FLASH

- Only qualified electrical workers should install this equipment. Such work should be performed only
  after reading this entire set of instructions.
- NEVER work alone.
- Before performing visual inspections, tests, or maintenance on this equipment, disconnect all sources
  of electric power. Assume that all circuits are live until they have been completely de-energized, tested,
  and tagged. Pay particular attention to the design of the power system. Consider all sources of power,
  including the possibility of backteeding.
- Turn off all power supplying the power meter and the equipment in which it is installed before working on it.
- · Always use a properly rated voltage sensing device to confirm that all power is off.
- Apply appropriate personal protective equipment (PPE) and follow safe electrical work practices. In the USA, see NFPA 70E.
- Before closing all covers and doors, carefully inspect the work area for tools and objects that may have been left inside the equipment.
- Use caution while removing or installing panels so that they do not extend into the energized bus; avoid handling the panels, which could cause personal injury.
- The successful operation of this equipment depends upon proper handling, installation, and operation. Neglecting fundamental installation requirements may lead to personal injury as well as damage to electrical equipment or other property.
- NEVER bypass external fusing.
- · NEVER short the secondary of a PT.
- NEVER open circuit a CT; use the shorting block to short circuit the leads of the CT before removing the connection from the power meter.
- Before performing Dielectric (Hi-Pot) or Megger testing on any equipment in which the power meter is
  installed, disconnect all input and output wires to the power meter. High voltage testing may damage
  electronic components contained in the power meter.
- · The power meter should be installed in a suitable electrical and fire enclosure.

#### Failure to follow this instruction will result in death or serious injury

63230-501-201A3 4/2004 Chapter 3 — Installation Dimensions

# Dimensions

Figure 3–1: Power Meter dimensions

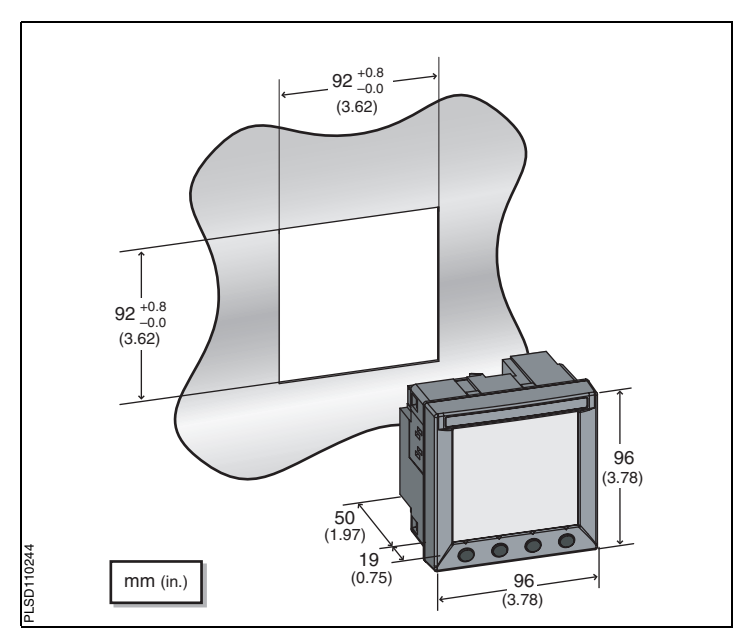

# Mounting

- Insert the power meter through the 92 mm x 92 mm (3.62 in. x 3.62 in.) cut-out (see Figure 3–1 on page 11).
- Attach the two retainer clips to the power meter using the retainer slots at position A or position B.

There are two sets of retainer slots on the left, right, top and bottom of the power meter. The first set is for installation locations thinner than 3 mm (1/8 in.). The second set is for installation locations 3 to 6 mm (1/8 in. to 1/4 in.).

NOTE: For use on a flat surface of a protective enclosure (for example, in the USA: NEMA Type 1 rated enclosure or better.

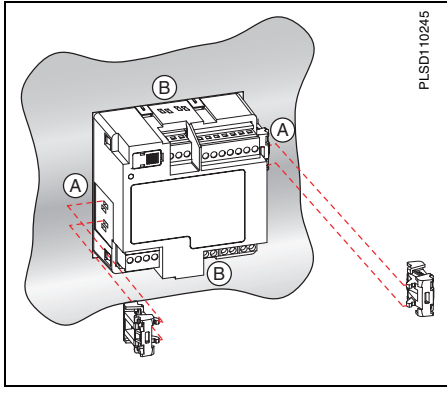

# **Removing the Connectors**

- Insert the flat end of a screwdriver into the groove between the power meter and the connector, as shown in the image.
- 2. Pull down the screwdriver to remove the connector.

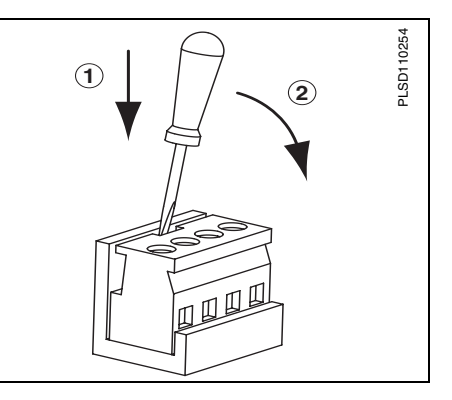

# Introduction

This chapter explains how to make the wiring connections for the power meter.

NOTE: Voltage inputs and control power for distribution systems up to 277 V L-N and 480 V L-L complies with metering category III. Also, terminal wiring should have a minimum temperature rating of 80°C.

The following symbols are used in the diagrams:

Table 4–1: Wiring Diagram Symbols

| Symbol | Description                                                                                                    |
|--------|----------------------------------------------------------------------------------------------------|
| _ \    | Voltage disconnect switch                                                                                                    |
| -()    | Fuse                                                                                                    |
|        | Earth ground                                                                                                    |
| S1     | Current transformer                                                                                                    |
|        | Shorting block                                                                                                    |
|        | Potential transformer                                                                                                    |
|        | Protection containing a voltage disconnect switch with a<br>fuse or disconnect circuit breaker (the protection device<br>must be rated for the available short-circuit current at the<br>connection point). |

# Supported System Types

### Table 4–2: Voltages Less Than or Equal to 277 Vac L-N/480 Vac L-L, Direct Connect No PTs

| Single-Phase Wiring (supported in a future firmware release) |        |            |                 |                |                                      |                |                         |        |
|--------------------------------------------------------------|--------|------------|-----------------|----------------|--------------------------------------|----------------|-------------------------|--------|
| Number of                                                    | CTs    |            | Voltage Connect |                | tage Connections Meter Configuration |                | ons Meter Configuration |        |
| Wires                                                        | Qty.   | ID         | Qty.            | ID             | Туре                                 | System<br>Type | PT Primary<br>Scale     | Number |
| 2                                                            | 1      | 11         | 2               | V1, Vn         | L-N                                  | 10             | No PT                   | 4-1    |
| 2                                                            | 1      | 1          | 2               | V1, V2         | L-L                                  | 11             | No PT                   | 4-2    |
| 3                                                            | 2      | 11, 12     | 3               | V1, V2, Vn     | L-L with N                           | 12             | No PT                   | 4–3    |
| Three-Phase                                                  | Wiring | *          |                 |                |                                      |                |                         |        |
| 3                                                            | 2      | I1, I3     | 3               | V1, V2, V3     | Delta                                | 30             | No PT                   | 4-4    |
| 5                                                            | 3      | 11, 12, 13 | 3               | V1, V2, V3     | Delta                                | 31             | No PT                   | 4-5    |
| 3                                                            | 1      | 11         | 3               | V1, V2, V3     | Delta<br>(Balanced)                  | 32             | No PT                   | 4-15   |
| 4                                                            | 3      | 11, 12, 13 | 3               | V1, V2, V3, Vn | 4-wire<br>Delta                      | 40             | No PT                   | 4-6    |
| 4                                                            | 3      | 11, 12, 13 | 3               | V1, V2, V3, Vn | Wye                                  | 40             | No PT                   | 4-6    |
| 4                                                            | 1      | 11         | 3               | V1, V2, V3, Vn | Wye<br>(Balanced)                    | 44             | No PT                   | 4-14   |

#### Table 4-3: Voltages Greater Than 277 Vac L-N/480 Vac L-L

| Three-Phase Wiring * |      |                     |      |                               |                               |                |                     |        |
|----------------------|------|---------------------|------|-------------------------------|-------------------------------|----------------|---------------------|--------|
| Number of CTs        |      | Voltage Connections |      |                               | Meter Configuration           |                | Figure              |        |
| Wires                | Qty. | ID                  | Qty. | ID                            | Туре                          | System<br>Type | PT Primary<br>Scale | Number |
| 3                    | 2    | I1, I3              | 2    | V1, V3 (V2 to<br>Ground)      | Delta                         | 30             | Based on<br>voltage | 4-7    |
| 5                    | 3    | 11, 12, 13          | 2    | V1, V3 (V2 to<br>Ground)      | Delta                         | 31             | Based on<br>voltage | 4-8    |
| 3                    | 1    | 11                  | 2    | V1, V3 (V2 to<br>Ground       | Delta<br>(Balanced)           | 32             | Based on<br>voltage | 4-13   |
|                      | 3    | 11, 12, 13          | 3    | V1, V2, V3, (Vn<br>to Ground) | Grounded<br>Wye               | 40             | Based on<br>voltage | 4-9    |
| 4                    | 3    | 11, 12, 13          | 2    | V1, V3 (Vn to<br>Ground)      | Wye                           | 42             | Based on<br>voltage | 4-10   |
|                      | 2    | 11, 12, 13          | 3    | V1, V2, V3 (Vn<br>to Ground)  | Grounded<br>Wye               | 40             | Based on<br>voltage | 4-11   |
| 4                    | 1    | 11                  | 3    | V1, V2, V3 (Vn<br>to Ground)  | Grounded<br>Wye<br>(Balanced) | 44             | Based on voltage    | 4-12   |

# Wiring Diagrams

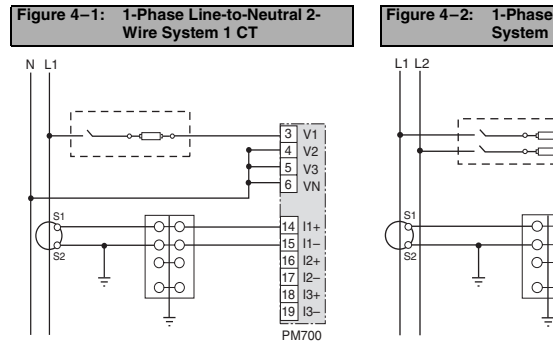

Use system type 10.<sup>1</sup>

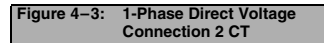

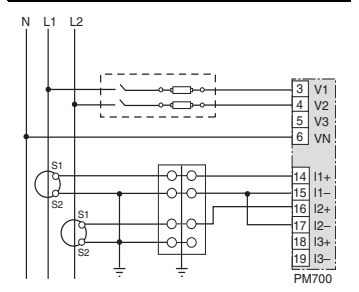

Use system type 12.<sup>1</sup>

Figure 4-2: 1-Phase Line-to-Line 2-Wire System 1 CT

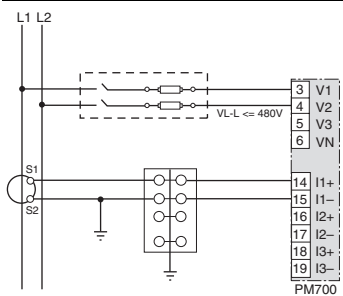

Use system type 11.<sup>1</sup>

### Figure 4-4: 3-Phase 3-Wire 2 CT no PT

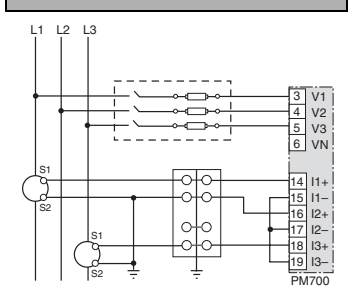

Use system type 30. ٠

#### Chapter 4 — Wiring Wiring Diagrams

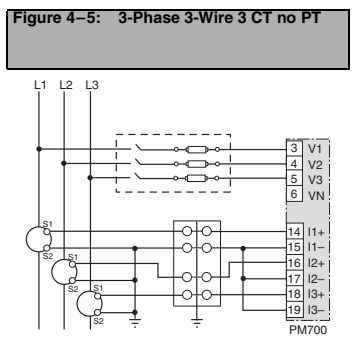

Use system type 31.

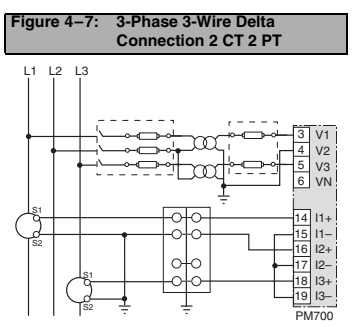

 For an open delta PT connection with 120 V L-L secondaries, use system type 30.

#### Figure 4–6: 3-Phase 4-Wire Wye Direct Voltage Input Connection 3 CT

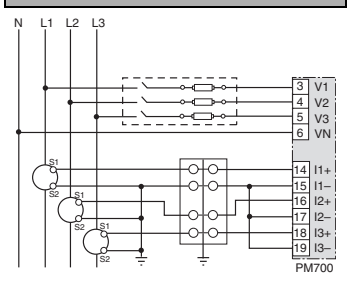

Use system type 40.<sup>2</sup>

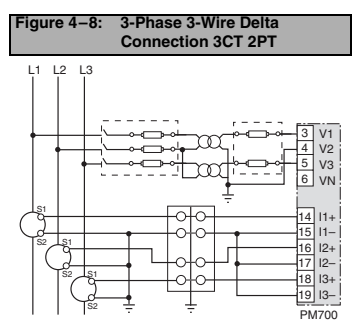

Use System type 31.<sup>3</sup>

#### 63230-501-201A3 4/2004

#### Chapter 4 — Wiring Wiring Diagrams

3 V1

4 V2 5 V3

6 VN

14 |1+

15 11-

16 12+

17 12-

18 13+

19 13-

PM700

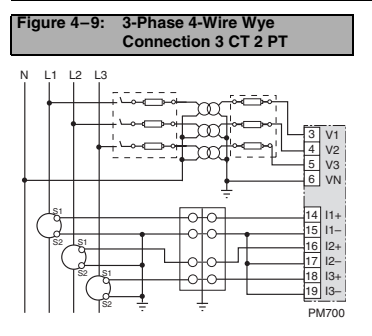

Use system type 40.

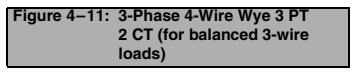

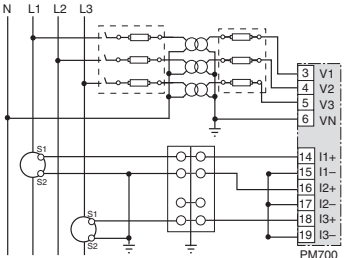

Use system type 42.

N L1 L2 L3

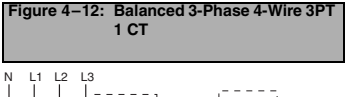

Figure 4–10: 3-Phase 4-Wire Wye 3CT 2PT

(for balanced voltage)

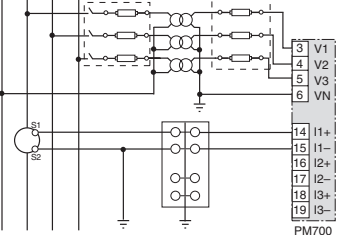

Use system type 40.

Use system type 44

#### Chapter 4 — Wiring Wiring Diagrams

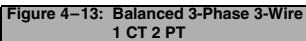

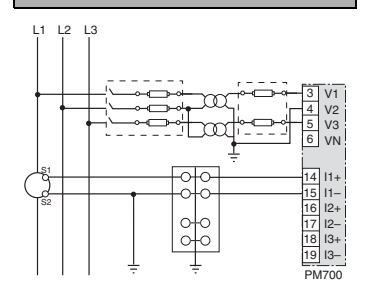

Use system type 32

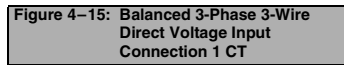

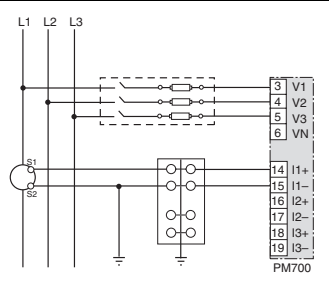

Use system type 32

#### Figure 4–14: Balanced 3-Phase 4-Wire Direct Voltage Input Connection 1 CT

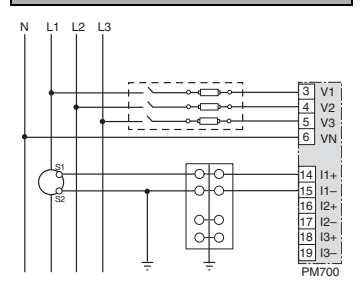

Use system type 44

PM700

Figure 4–17: Direct Connect Control

Phase to Neutral only when voltage < 415 + 10%</p>

N | 1 | 2 | 3

Vac max.

See Table 4-4 on page 22.

Power (Phase to Neutral)

# ENGLISH

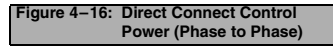

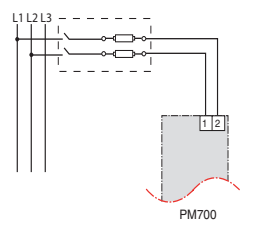

- Phase to Phase only when voltage < 415 + 10% Vac max.
- See Table 4–4 on page 22.

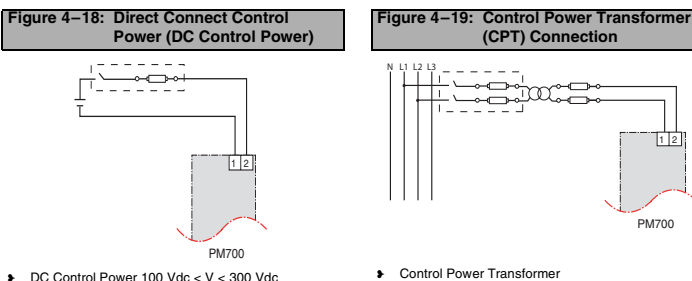

See Table 4–4 on page 22.

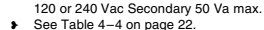

<sup>1</sup> To avoid distortion, use parallel wires for control power and voltage inputs. Keep the fuse close to the power source.

 $^2\,$  Use with 480Y/277 V and 208Y/120 V systems.

<sup>3</sup> For an open delta PT connection with 120 V L-L secondaries, use system type 31.

#### © 2004 Schneider Electric. All Rights Reserved.

#### Table 4–4: Fuse Recommendation

| Control Power Source | Source Voltage (V <sub>S</sub> ) | Fuse         | Fuse Amperage |
|----------------------|----------------------------------|--------------|---------------|
| CPT                  | V <sub>S</sub> ≤125 V            | FNM or MDL   | 250 mA        |
| CPT                  | 125 < V <sub>S</sub> ≤ 240 V     | FNQ or FNQ-R | 250 mA        |
| CPT                  | 240 < V <sub>S</sub> ≤305 V      | FNQ or FNQ-R | 250 mA        |
| Line Voltage         | V <sub>S</sub> ≤240 V            | FNQ-R        | 250 mA        |
| Line Voltage         | V <sub>S</sub> > 240 V           | FNQ-R        | 250 mA        |
| DC                   | $V_S \le 300 \text{ V}$          | LP-CC        | 500 mA        |

NOTES:

- See Figure 4–16 to Figure 4–19 on page 21.
- Over current protection should be located as close to the device as possible.
- For selecting fuses and circuit breakers other than those listed above, use the following criteria:
  - Over current protection should be rated as listed above.
  - O Current interrupt capacity should be selected based on the installation category and fault current capability.
  - O Over current protection should be selected with a time delay.
  - O The voltage rating should be based on the input voltage applied.
  - If a 0.25 Å fuse is not available with the required fault current capability, use a fuse rated at a maximum of 0.5 Å.

# Pulse Output Capabilities (PM700P)

### Solid-state Pulse Output

There are two solid-state KY outputs. One is dedicated to kWH and the other is dedicated to kVARH.

#### Figure 4-1: Solid-state Outputs

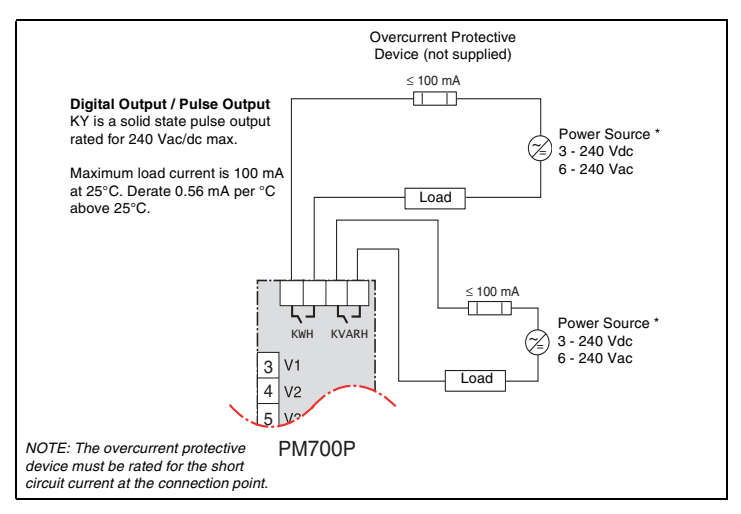

\*The power source should not be a safety extra low voltage (SELV) circuit. Pulse outputs are not SELV rated.

Table 5-1:

# **Communications Capabilities (PM710)**

**BS-485** Communications Distances

| Baud Rate | Maximum Communication Distances<br>1 to 32 Devices |        |  |
|-----------|----------------------------------------------------|--------|--|
|           | Feet                                               | Meters |  |
| 9600      | 8,000                                              | 2,438  |  |
| 19200     | 6,000                                              | 1,829  |  |

NOTE: Distances listed should be used as a guide only and cannot be guaranteed for non-POWERLOGIC devices. Refer to the master device's documentation for any additional distance limitations.

# **Daisy-chaining Devices to the Power Meter**

The RS-485 slave port allows the power meter to be connected in a daisy chain with up to 31, 2-wire devices. In this bulletin, communications link refers to a chain of devices that are connected by a communications cable. See Figure 5–1.

Figure 5–1: Daisy-chaining 2-wire devices

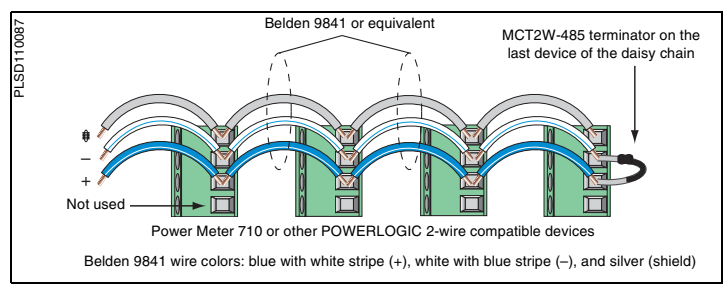

- If the power meter is the first device on the daisy chain, connect it to the host device using a RS-232 to RS-422/RS-485 converter.
- If the power meter is the last device on the daisy chain, terminate it with the terminator provided.
- See Table 5-1 for the maximum daisy-chain communications distances for 2-wire devices.
- The terminal's voltage and current ratings are compliant with the requirements of the EIA RS-485 communications standard.

# **Operating the Display**

The power meter is equipped with a large, back-lit LCD display. It can display up to five lines of information plus a sixth row of menu options. Figure 6-1 shows the different parts of the power meter.

#### Figure 6–1: Power Meter Display

- A. Type of measurement
- B. Screen Title
- C. Maintenance icon
- D. Bar Chart (%)
- E. Units
- F. Display more menu items
- G. Menu item
- H. Selected menu indicator
- I. Button
- J. Return to previous menu
- K. Values
- L. Phase

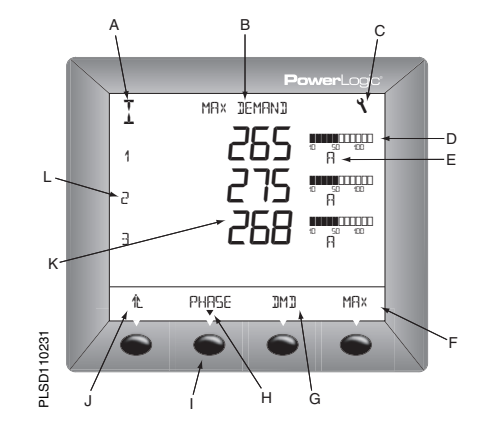

#### How the Buttons Work

#### Table 6–1: Button Symbols

| Navigation    |                                                                                                    |  |
|---------------|----------------------------------------------------------------------------------------------------|--|
|               | View more menu items on the current level.                                                                                                    |  |
| 1L            | Return to the previous menu level.                                                                                                    |  |
| ▼             | Indicates the menu item is selected and there are no menu levels below the current level.                                                               |  |
| Change Values |                                                                                                    |  |
| ÷             | Change values or scroll through the available options.<br>When the end of a range is reached, pressing + again<br>returns to the first value or option. |  |
| <b>*</b>      | Select the next number of a series.                                                                                                    |  |
| OK            | Move to the next editable field or exits the screen if the last<br>editable field is selected.                                                          |  |

#### NOTE:

- Each time you read "press" in this manual, press and release the appropriate button beneath a
  menu item. For example, if you are asked to "Press PHASE," you would press and release the
  button below the PHASE menu item.
- · Changes are automatically saved.

# **Menu Overview**

Figure 6–2 on page 29 shows the menu items of the first two levels of the power meter. Level 1 contains all of the menu items available on the first screen of the power meter. Selecting a Level 1 menu item takes you to the next screen level containing the Level 2 menu items.

NOTE: The ..... is used to scroll through all menu items on a level.

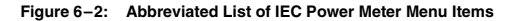

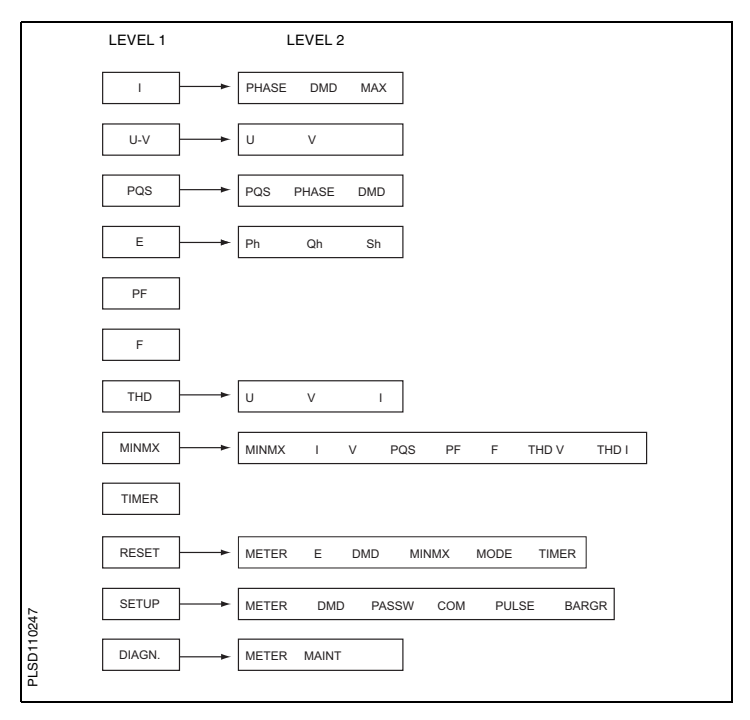

# Set Up the Power Meter

To begin power meter setup, do the following:

- 1. Press ····· ≱ until you see SETUP.
- 2. Press SETUP.
- 3. Enter your password.

NOTE: The default password is 00000.

### Set Up CTs

- 2. Press METER.
- 3. Press CT.
- 4. Enter the PRIM CT (primary CT) number: 1 to 32762.
- 5. Press OK.
- Enter the SECON. CT (secondary CT) number: 1 or 5.
- 7. Press OK.
- 8. Press 1. to return to the SETUP MODE screen.

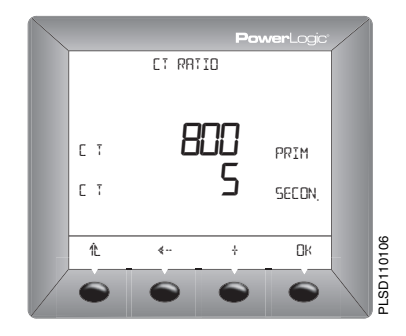

ENGLISH

### Set Up PTs

- Press ····· Intil METER is visible.
- 2. Press METER.
- 3. Press PT.
- Select the SCALE value: x1, x10, x100, NO PT (for direct connect).
- 5. Press OK.
- 6. Enter the PRIM (primary) value.
- 7. Press OK.
- 8. Enter the SEC. (secondary) value.
- 9. Press OK.
- 10. Press 1. to return to the SETUP MODE screen.

### Set Up the System Frequency

- Press ····· 
   → until METER
   is visible.
- 2. Press METER.
- Press ····· 
   Intil F (system frequency) is visible.
- 4. Press F.
- 5. Select the frequency: 50 Hz or 60 Hz.
- 6. Press OK.
- 7. Press 1. to return to the SETUP MODE screen.

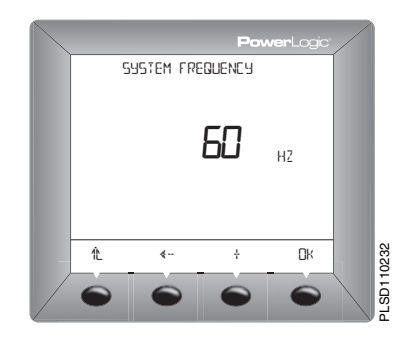

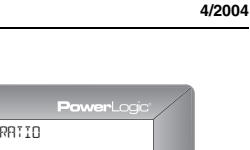

63230-501-201A3

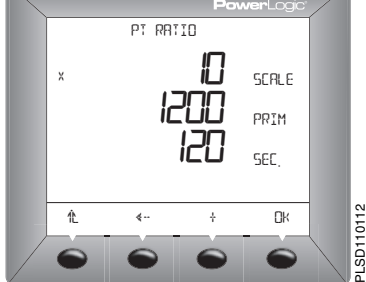

### Set Up the Meter System Type

- 2. Press METER.
- Press ····· 
   Intil SYS (system type) is visible.
- 4. Press SYS.
- 5. Select the SYS (system type): 10, 11, 12, 30, 31, 32, 40, 42, 44.
- 6. Press OK.
- 7. Press 1. to return to the SETUP MODE screen.

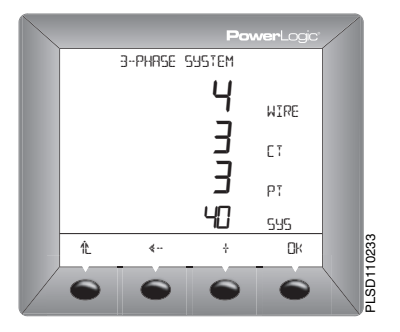

### Set Up Demand Current

- Press ·····
   until DMD (demand) is visible.
- 2. Press DMD.
- 3. Press I (current).
- 4. Enter the MIN (demand interval in minutes): 1 to 60.
- 5. Press OK.
- 6. Press 1. to return to the SETUP MODE screen.

NOTE: The calculation method used is Thermal.

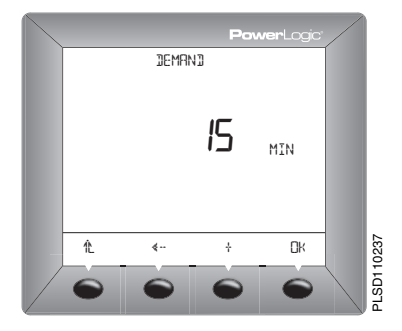

### Set Up PQS Demand

- 1. Press ····· 
  ↓ until DMD (demand) is visible.
- 2. Press DMD.
- 3. Press PQS (real, reactive, apparent power).
- 4. Enter the MIN (interval in minutes): 0 to 60.
- 5. Enter the SUB-I (number of subintervals): 1 to 60
- 6. Press OK.
- 7. Press to return to the SETUP MODE screen.

NOTE: The calculation method used for SUB-I is as follows: 0 = sliding block

1 = block

>1 = rolling block (The SUB-I value must divide evenly into the MIN value. For example, if MIN is 15, SUB-I can be 3, 5, or 15. If you selected 3, you would have 3 subintervals at 5 minutes each.)

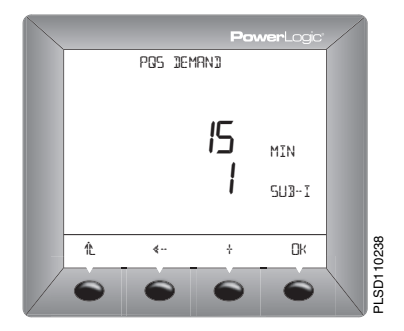

### Set Up the Passwords

- Press ·····
   until PASSW (password) is visible.
- 2. Press PASSW.
- 3. Enter the SETUP password.
- 4. Press OK.
- Enter the RESET (password to reset the power meter) password.
- Press OK to return to the SETUP MODE screen.

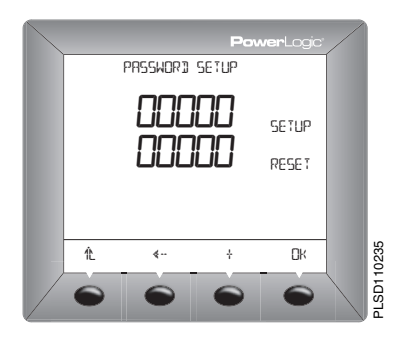

### Set Up the Pulses (PM700P)

- 2. Press PULSE.
- Select the MSEC (kWH pulse duration in milliseconds): 100, 300, 500, or 1000.
- 4. Select the kWH/P (pulse weight): 0.1, 1, 10, 100, 1000, or 10000.
- 5. Select the MSEC (kVARH pulse duration in milliseconds): 100, 300, 500, or 1000.
- Select the kVARH (pulse weight): 0.1, 1, 10, 100, 1000, or 10000.
- Press OK to return to the SETUP MODE screen.

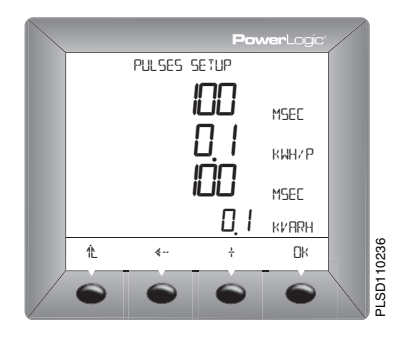

### Set Up the Bargraph Scale

- 1. Press ····· 
  ↓ until BARGR (Bargraph) is visible.
- 2. Press BARGR.
- Enter the %CT (percent of CT primary to represent 100 on the bargraph).
- 4. Press OK.
- 5. Press 1. to return to the SETUP MODE screen.

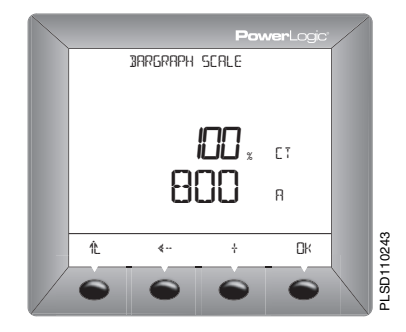

### Set Up Communications (PM710)

- 2. Press COM.
- Enter the ADDR (meter address): 1 to 247.
- 4. Press OK.
- Select the BAUD (baud rate): 2400, 4800, 9600 or 19200.
- 6. Press OK.
- Select the parity: EVEN, ODD, NONE.
- 8. Press OK to return to the SETUP MODE screen.

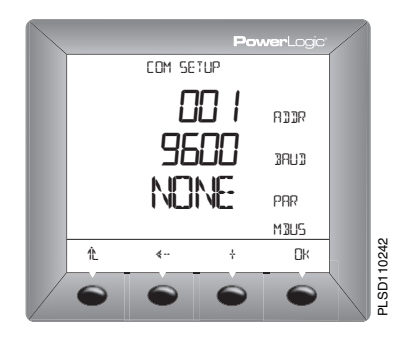

### Select the Operating Mode

- 2. Press RESET.
- Enter the RESET password (00000 is the default).
- 4. Press OK.
- Press ····· 
   Initial MODE is visible.
- 6. Press MODE.
- 7. Press IEEE or IEC.
- 8. Press 1. to return to the RESET MODE screen.
- 9. Press 1. to return to the SUMMARY screen.

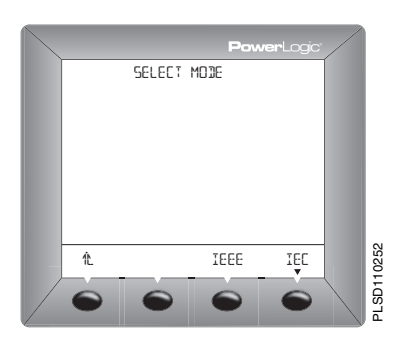

# **Power Meter Diagnostics**

### View the Meter Information

- From the SUMMARY screen, press ·····
   until DIAGN (diagnostics) is visible.
- 2. Press DIAGN.
- 3. Press METER (meter info).
- View the meter information (model number, firmware operating system version, firmware reset system version, and power meter serial number).
- 5. Press 1. to return to the SUMMARY screen.

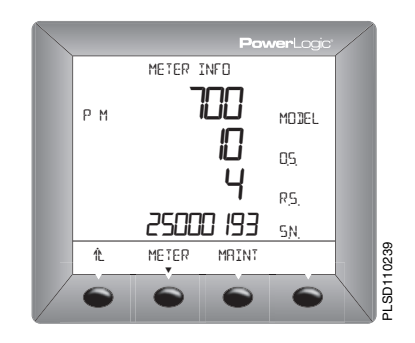

### **Check the Health Status**

- Press ·····
   Intil DIAGN (diagnostics) is visible.
- 2. Press DIAGN.
- 3. Press MAINT (maintenance).
- 4. View the health status.
- 5. Press 1. to return to the SUMMARY screen.

NOTE: The wrench icon and the health status code displays when a health problem is detected.

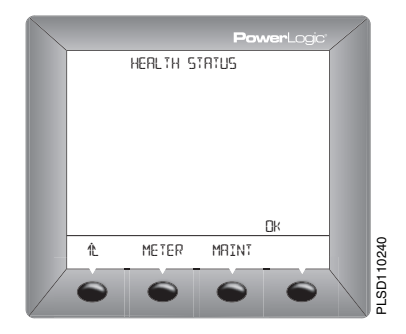

# **Reset the Power Meter**

### **Restore Power Meter Default Settings**

- 1. From the SUMMARY screen, press ····· ≱ until RESET is visible.
- 2. Press RESET.
- 3. Enter the RESET password (00000 is the default).
- 4. Press OK.
- Press ····· 
   until METER is visible.
- 6. Press METER.
- 7. Press NO or YES.
- 8. Press 1. to return to the SUMMARY screen.

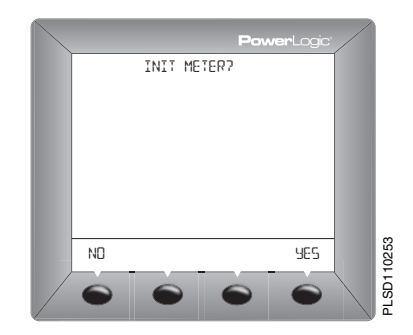

# Introduction

The power meter does not contain any user-serviceable parts. If the power meter requires service, contact your local sales representative. Do not open the power meter. Opening the power meter voids the warranty.

# **Getting Technical Support**

Please refer to the *Technical Support Contacts* provided in the power meter shipping carton for a list of support phone numbers by country.

# Troubleshooting

The information in Table 8–1 describes potential problems and their possible causes. It also describes checks you can perform or possible solutions for each. After referring to this table, if you cannot resolve the problem, contact the your local Square D/Schneider Electric sales representative for assistance.

### A DANGER

#### HAZARD OF ELECTRIC SHOCK, EXPLOSION, OR ARC FLASH

- · This equipment must be installed and serviced only by qualified electrical personnel.
- · Turn off all power supplying this equipment before working on or inside.
- Always use a properly rated voltage sensing device to confirm that all power is off.
- Apply appropriate personal protective equipment (PPE) and follow safe electrical work practices. See NFPA 70E.
- · Carefully inspect the work area for tools and objects that may have been left inside the equipment.
- Use caution while removing or installing panels so that they do not extend into the energized bus; avoid handling the panels, which could cause personal injury.

#### Failure to follow this instruction will result in death or serious injury

### Table 8–1: Troubleshooting

| Potential Problem                                                           | Possible Cause                                                                                                    | Possible Solution                                                                                                    |  |
|-----------------------------------------------------------------------------|----------------------------------------------------------------------------------------------------|----------------------------------------------------------------------------------------------------|--|
| The maintenance icon is<br>illuminated on the power<br>meter display.       | When the maintenance icon is<br>illuminated, it indicates a potential<br>hardware or firmware problem in the<br>power meter. | When the maintenance icon is illuminated, go<br>to DIAGNOSTICS > MAINTENANCE. Error<br>messages display to indicate the reason the<br>icon is illuminated. Note these error messages<br>and call Technical Support or contact your<br>local sales representative for assistance. |  |
| The display is blank after<br>applying control power to the<br>power meter. | The power meter may not be receiving<br>the necessary power.                                                                 | <ul> <li>Verify that the power meter line (L) and<br/>neutral (N) terminals (terminals 25 and 27)<br/>are receiving the necessary power.</li> <li>Verify that the heartbeat LED is blinking.</li> <li>Check the fuse.</li> </ul>                                                 |  |
| The data being displayed is<br>inaccurate or not what you<br>expect.        | Incorrect setup values.                                                                                                    | Check that the correct values have been<br>entered for power meter setup parameters<br>(CT and PT ratings, System Type, Nominal<br>Frequency, and so on). See "Set Up the<br>Power Meter" on page 31 for setup<br>instructions.                                                  |  |
|                                                                             | Incorrect voltage inputs.                                                                                                    | Check power meter voltage input terminals to verify that adequate voltage is present.                                                                                                    |  |
|                                                                             | Power meter is wired improperly.                                                                                             | Check that all CTs and PTs are connected<br>correctly (proper polarity is observed) and that<br>they are energized. Check shorting terminals.<br>See "Wiring Diagrams" on page 17. Initiate a<br>wiring check from the power meter display.                                      |  |
| Cannot communicate with<br>power meter from a remote<br>personal computer.  | Power meter address is incorrect.                                                                                            | Check to see that the power meter is correctly<br>addressed. See "Set Up Communications<br>(PM710)" on page 36 for instructions.                                                                                                    |  |
|                                                                             | Power meter baud rate is incorrect.                                                                                          | Verify that the baud rate of the power meter<br>matches the baud rate of all other devices on<br>its communications link. See "Set Up<br>Communications (PM710)" on page 36 for<br>instructions.                                                                                 |  |
|                                                                             | Communications lines are improperly<br>connected.                                                                            | Verify the power meter communications<br>connections. Refer to the <b>Communications</b><br>chapter for instructions.                                                                                                    |  |
|                                                                             | Communications lines are improperly<br>terminated.                                                                           | Check to see that a multipoint<br>communications terminator is properly<br>installed. See Figure 5–1 on page 25for<br>instructions.                                                                                                    |  |
|                                                                             | Incorrect route statement to power meter.                                                                                    | Check the route statement. Refer to the SMS<br>online help for instructions on defining route<br>statements.                                                                                                    |  |

# **Power Meter Specifications**

#### Table A-1: Specifications

| Electrical Characteristic | cs                      |           |                                                                                                    |  |
|---------------------------|-------------------------|-----------|----------------------------------------------------------------------------------------------------|--|
| Type of measurement       |                         |           | True rms up to the 15th harmonic on three-phase AC<br>system (3P, 3P + N)<br>32 samples per cycle                                                    |  |
| Measurement Accuracy      | Current and             | Voltage   | 0.5% of reading from 20% to 120%                                                                                                    |  |
|                           | Power                   |           | 1%                                                                                                    |  |
|                           | Frequency               |           | ±0.01 Hz from 45 to 65 Hz                                                                                                    |  |
|                           | Real Energy             |           | IEC 62053-21 Class 1                                                                                                    |  |
|                           | Reactive Ene            | ergy      | IEC 62053-23 Class 2                                                                                                    |  |
| Data update rate          |                         |           | 1 s                                                                                                    |  |
| Input-voltage             | Measured voltage        |           | 10 to 480 V AC (direct L-L)<br>10 to 277 V AC (direct L-N)<br>0 to 1.6 MV AC (with external VT)                                                      |  |
|                           | Metering over-range     |           | 1.2 Un                                                                                                    |  |
|                           | Impedance               |           | 2 MΩ (L-L) / 1 MΩ (L-N)                                                                                                    |  |
|                           | Frequency range         |           | 45 to 65 Hz                                                                                                    |  |
| Input-current             | CT ratings              | Primary   | Adjustable from 5A to 32767 A                                                                                                    |  |
|                           |                         | Secondary | 5 A starting at 10 mA                                                                                                    |  |
|                           | Measurement input range |           | 0 to 6 A                                                                                                    |  |
|                           | Permissible overload    |           | 10 A continuous<br>50 A for 10 seconds per hour<br>120 A for 1 second per hour                                                                       |  |
|                           | Impedance               |           | < 0.1 2 Ω                                                                                                    |  |
|                           | Load                    |           | < 0.15 VA                                                                                                    |  |
| Control Power             | AC                      |           | 115 to 415 ±10% V AC, 5 VA; 50 to 60 Hz                                                                                                    |  |
|                           | DC                      |           | 125 to 250 ±20% V DC, 3W                                                                                                    |  |
|                           | Ride-through time       |           | 100 ms at 120 V AC                                                                                                    |  |
| Output                    | Pulse output (PM700P)   |           | Static output 240 $\pm$ 10 % V AC, 100 mA max. @ 25 °C (derate 0.56 mA per °C above 25°C), 2.41 kV rms isolation, 30 $\Omega$ on-resistance @ 100 mA |  |

### Table A-1: Specifications

| Mechanical Characteristics                           |                 |                                                                     |  |  |
|------------------------------------------------------|-----------------|---------------------------------------------------------------------|--|--|
| Weight                                               |                 | 0.37 kg                                                             |  |  |
| IP degree of protection (IEC 60529)                  |                 | Designed to IP52 front display, IP30 meter body                     |  |  |
| Dimensions                                           |                 | 96 x 96 x 88 mm (meter with display)                                |  |  |
|                                                      |                 | 96 x 96 x 50 mm (behind mounting surface)                           |  |  |
| Environmental Characte                               | eristics        |                                                                     |  |  |
| Operating temperature                                | Meter           | -0 °C to +60 °C                                                     |  |  |
|                                                      | Display         | -10 °C to +50 °C                                                    |  |  |
| Storage temperature                                  | Meter + display | -40 °C to +85 °C                                                    |  |  |
| Humidity rating                                      |                 | 5 to 95 % RH at 50 °C (non-condensing)                              |  |  |
| Pollution degree                                     |                 | 2                                                                   |  |  |
| Metering category (voltage inputs and control power) |                 | CAT III, for distribution systems up to 277 V L-N /<br>480 V AC L-L |  |  |
| Dielectric withstand                                 |                 | As per EN61010, UL508<br>Double insulated front panel display       |  |  |
| Altitude                                             |                 | 3000 m                                                              |  |  |
| Electromagnetic Compa                                | atibility       |                                                                     |  |  |
| Electrostatic discharge                              |                 | Level III (IEC 61000-4-2)                                           |  |  |
| Immunity to radiated fields                          |                 | Level III (IEC 61000-4-3)                                           |  |  |
| Immunity to fast transients                          |                 | Level III (IEC 61000-4-4)                                           |  |  |
| Immunity to impulse waves                            |                 | Level III (IEC 61000-4-5)                                           |  |  |
| Conducted immunity                                   |                 | Level III (IEC 61000-4-6)                                           |  |  |
| Immunity to magnetic fields                          |                 | Level III (IEC 61000-4-8)                                           |  |  |
| Immunity to voltage dips                             |                 | Level III (IEC 61000-4-11)                                          |  |  |
| Conducted and radiated emissions                     |                 | CE commercial environment/FCC part 15 class B<br>EN55011            |  |  |
| Harmonics                                            |                 | IEC 61000-3-2                                                       |  |  |
| Ficker emissions                                     |                 | IEC 61000-3-3                                                       |  |  |
| Safety                                               |                 |                                                                     |  |  |
| Europe                                               |                 | CE, as per IEC 61010-1                                              |  |  |
| U.S. and Canada                                      |                 | UL508                                                               |  |  |

#### Table A-1: Specifications

| Communications           |                                                                                                    |
|--------------------------|----------------------------------------------------------------------------------------------------|
| RS485 port (PM710)       | 2-wire, up to 19200 bauds, Modbus RTU                                                                                                    |
| Firmware Characteristics |                                                                                                    |
| Minimum/maximum          | Worst minimum and maximum of three phases with phase<br>indication for Voltages, Currents, and THD. Minimum and<br>maximum values for power factor, power (P, Q, S) and<br>frequency |
| Firmware update          | Update via the communication port                                                                                                    |
| Display Characteristics  |                                                                                                    |
| Dimensions 73 x 69 mm    | Back-lit green LCD (6 lines total, 4 concurrent values)                                                                                                    |

# Glossary

accumulated energy—energy can accumulates in either signed or unsigned (absolute) mode. In signed mode, the direction of power flow is considered and the accumulated energy magnitude may increase and decrease. In absolute mode, energy accumulates as a positive regardless of the power flow direction.

baud rate-specifies how fast data is transmitted across a network port.

block interval demand— power demand calculation method for a block of time and includes three ways to apply calculating to that block of time using the sliding block, fixed block, or rolling block method.

communications link—a chain of devices connected by a communications cable to a communications port.

current transformer (CT)-current transformer for current inputs.

demand—average value of a quantity, such as power, over a specified interval of time.

device address-defines where the power meter resides in the power monitoring system.

event—the occurrence of an alarm condition, such as Undervoltage Phase A, configured in the power meter.

firmware-operating system within the power meter

fixed block—an interval selected from 1 to 60 minutes (in 1-minute increments). The power meter calculates and updates the demand at the end of each interval.

float—a 32-bit floating point value returned by a register (see Appendix C —Register List on page 51). The upper 16-bits are in the lowest-numbered register pair. For example, in the register 4010/11, 4010 contains the upper 16-bits while 4011 contains the lower 16-bits.

frequency-number of cycles in one second.

line-to-line voltages-measurement of the rms line-to-line voltages of the circuit.

line-to-neutral voltages-measurement of the rms line-to-neutral voltages of the circuit.

maximum demand current—highest demand current measured in amperes since the last reset of demand.

maximum demand real power—highest demand real power measured since the last rest of demand.

maximum demand voltage—highest demand voltage measured since the last reset of demand voltage.

<sup>© 2004</sup> Schneider Electric. All Rights Reserved.

maximum demand-highest demand measured since the last reset of peak demand.

maximum value—highest value recorded of the instantaneous quantity such as Phase A Current, Phase A Voltage, etc., since the last reset of the minimums and maximums.

minimum value—lowest value recorded of the instantaneous quantity such as Phase A Current, Phase A Voltage, etc., since the last reset of the minimums and maximums.

nominal-typical or average.

**parity**—refers to binary numbers sent over the communications link. An extra bit is added so that the number of ones in the binary number is either even or odd, depending on your configuration). Used to detect errors in the transmission of data.

partial interval demand—calculation of energy thus far in a present interval. Equal to energy accumulated thus far in the interval divided by the length of the complete interval.

phase currents (rms)—measurement in amperes of the rms current for each of the three phases of the circuit. See also maximum value.

phase rotation—phase rotations refers to the order in which the instantaneous values of the voltages or currents of the system reach their maximum positive values. Two phase rotations are possible: A-B-C or A-C-B.

potential transformer (PT)-also known as a voltage transformer

power factor (PF)—true power factor is the ratio of real power to apparent power using the complete harmonic content of real and apparent power. Calculated by dividing watts by volt amperes. Power factor is the difference between the total power your utility delivers and the portion of total power that does useful work. Power factor is the degree to which voltage and current to a load are out of phase.

real power—calculation of the real power (3-phase total and per-phase real power calculated) to obtain kilowatts.

rms-root mean square. Power meters are true rms sensing devices.

rolling block—a selected interval and subinterval that the power meter uses for demand calculation. The subinterval must divide evenly into the interval. Demand is updated at each subinterval, and the power meter displays the demand value for the last completed interval.

 $\ensuremath{\textit{scale}}$  factor—multipliers that the power meter uses to make values fit into the register where information is stored.

safety extra low voltage (SELV) circuit—a SELV circuit is expected to always be below a hazardous voltage level.

short integer-a signed 16-bit integer (see Appendix C - Register List on page 51).

sliding block—an interval selected from 1 to 60 minutes (in 1-minute increments). If the interval is between 1 and 15 minutes, the demand calculation updates every 15 seconds. If the interval is between 16 and 60 minutes, the demand calculation updates every 60 seconds. The power meter displays the demand value for the last completed interval.

SMS-see System Manager Software.

System Manager Software (SMS)—software designed by POWERLOGIC for use in evaluating power monitoring and control data.

system type—a unique code assigned to each type of system wiring configuration of the power meter.

thermal demand-demand calculation based on thermal response.

Total Harmonic Distortion (THD or thd)—indicates the degree to which the voltage or current signal is distorted in a circuit.

total power factor-see power factor.

true power factor-see power factor.

unsigned integer—an unsigned 16-bit integer (see Appendix C —Register List on page 51).

unsigned long integer—an unsigned 32-bit value returned by a register (see Appendix C — Register List on page 51). The upper 16-bits are in the lowest-numbered register pair. For example, in the register pair 4010 and 4011, 4010 contains the upper 16-bits while 4011 contains the lower 16-bits.

VAR-volt ampere reactive.

# Abbreviations and Symbols

A-Ampere

ADDR—Power meter address

BARGR—Bargraph

COM—Communications

CPT—Control Power Transformer

CT-see current transformer on page 45

DMD-Demand

F-Frequency

| Abbreviations and Symbols                        |
|--------------------------------------------------|
| I-Current                                        |
| IMAX—Current maximum demand                      |
| kVA—Kilovolt-Ampere                              |
| kVAD—Kilovolt-Ampere demand                      |
| kVAR—Kilovolt-Ampere reactive                    |
| kVARD—Kilovolt-Ampere reactive demand            |
| kVARH—Kilovolt-Ampere reactive hour              |
| kW—Kilowatt                                      |
| kWD—Kilowatt demand                              |
| kWH/P—Kilowatthours per pulse                    |
| KWMAX—Kilowatt maximum demand                    |
| MAINT—Maintenance screen                         |
| MBUS-MODBUS                                      |
| MIN—Minimum                                      |
| MINS-Minutes                                     |
| MINMX-Minimum and maximum values                 |
| MSEC-Milliseconds                                |
| MVAh-Megavolt ampere hour                        |
| MVARh—Megavolt ampere reactive hour              |
| MWh-Megawatt hour                                |
| <b>O.S.</b> —Operating System (firmware version) |
| P—Real power                                     |
| PAR—Parity                                       |
| PASSW—Password                                   |
| Pd—Real power demand                             |
| PF—Power factor                                  |
| Ph—Real energy                                   |
| PM—Power meter                                   |
|                                                  |

- PQS-Real, reactive, apparent power
- PQSd-Real, reactive, apparent power demand
- PRIM-Primary
- PT-Number of voltage connections (see potential transformer on page 46)
- PULSE—Pulse
- Q-Reactive power
- Qd-Reactive power demand
- Qh-Reactive energy
- R.S.-Firmware reset system version
- S-Apparent power
- S.N.-Power meter serial number
- SCALE-see scale factor on page 46
- Sd-Apparent power demand
- SECON-Secondary
- SEC-Secondary
- Sh—Apparent Energy
- SUB-I-Subinterval
- SYS—System Manager™ software (SMS) system type (ID)
- U-Voltage line to line
- V-Voltage
- VMAX—Maximum voltage
- VMIN-Minimum voltage

# **Register List**

| Register        | Units | Scale Factor      | Range           | Description                         |
|-----------------|-------|-------------------|-----------------|-------------------------------------|
| 4000 to<br>4001 | kWh   | See register 4108 | 0 to 0xFFFFFFFF | Real Energy Consumption             |
| 4002 to<br>4003 | kVAh  | See register 4108 | 0 to 0xFFFFFFFF | Apparent Energy Consumption         |
| 4004 to<br>4005 | kVARh | See register 4108 | 0 to 0xFFFFFFFF | Reactive Energy Consumption         |
| 4006            | kW    | See register 4107 | 0 to 32767      | Total Real Power                    |
| 4007            | kVA   | See register 4107 | 0 to 32767      | Total Apparent Power                |
| 4008            | kVAR  | See register 4107 | 0 to 32767      | Total Reactive Power                |
| 4009            | _     | 0.0001            | 0 to 10000      | Total Power Factor                  |
| 4010            | Volt  | See register 4106 | 0 to 32767      | Voltage, L-L, ave of 3 phases       |
| 4011            | Volt  | See register 4106 | 0 to 32767      | Voltage, L-N, ave of 3 phases       |
| 4012            | Amp   | See register 4105 | 0 to 32767      | Current, average of 3 phases        |
| 4013            | Hz    | 0.01              | 4500 to 6500    | Frequency (derived from Phase A)    |
| 4014            | kW    | See register 4107 | 0 to 32767      | Total Real Power Present Demand     |
| 4015            | kVA   | See register 4107 | 0 to 32767      | Total Apparent Power Present Demand |
| 4016            | kVAR  | See register 4107 | 0 to 32767      | Total Reactive Power Present Demand |
| 4017            | kW    | See register 4107 | 0 to 32767      | Total Real Power Max Demand         |
| 4018            | kVA   | See register 4107 | 0 to 32767      | Total Apparent Power Max Demand     |
| 4019            | kVAR  | See register 4107 | 0 to 32767      | Total Reactive Power Max Demand     |
| 4020            | Amp   | See register 4105 | 0 to 32767      | Current, Instantaneous, Phase A     |
| 4021            | Amp   | See register 4105 | 0 to 32767      | Current, Instantaneous, Phase B     |
| 4022            | Amp   | See register 4105 | 0 to 32767      | Current, Instantaneous, Phase C     |
| 4023            | Amp   | See register 4105 | 0 to 32767      | Current, Instantaneous, Neutral     |
| 4024            | Amp   | See register 4105 | 0 to 32767      | Current, Present Demand, Phase A    |
| 4025            | Amp   | See register 4105 | 0 to 32767      | Current, Present Demand, Phase B    |
| 4026            | Amp   | See register 4105 | 0 to 32767      | Current, Present Demand, Phase C    |
| 4027            | Amp   | See register 4105 | 0 to 32767      | Current, Max Demand, Phase A        |

Registers 4000 – 4005, 7002, and 7003 are unsigned long integer values

Registers 4006 – 4104, 4109 – 7001, and 7004 – 7162 are unsigned integer values

Registers 4105 – 4108 are signed integer values

#### Appendix C — Register List Register List

| Register | Units | Scale Factor      | Range      | Description                        |
|----------|-------|-------------------|------------|------------------------------------|
| 4028     | Amp   | See register 4105 | 0 to 32767 | Current, Max Demand, Phase B       |
| 4029     | Amp   | See register 4105 | 0 to 32767 | Current, Max Demand, Phase C       |
| 4030     | Volt  | See register 4106 | 0 to 32767 | Voltage, Phase A-B                 |
| 4031     | Volt  | See register 4106 | 0 to 32767 | Voltage, Phase B-C                 |
| 4032     | Volt  | See register 4106 | 0 to 32767 | Voltage, Phase A-C                 |
| 4033     | Volt  | See register 4106 | 0 to 32767 | Voltage, Phase A-N                 |
| 4034     | Volt  | See register 4106 | 0 to 32767 | Voltage, Phase B-N                 |
| 4035     | Volt  | See register 4106 | 0 to 32767 | Voltage, Phase C-N                 |
| 4036     | kW    | See register 4107 | 0 to 32767 | Real Power, Phase A                |
| 4037     | kW    | See register 4107 | 0 to 32767 | Real Power, Phase B                |
| 4038     | kW    | See register 4107 | 0 to 32767 | Real Power, Phase C                |
| 4039     | kVA   | See register 4107 | 0 to 32767 | Apparent Power, Phase A            |
| 4040     | kVA   | See register 4107 | 0 to 32767 | Apparent Power, Phase B            |
| 4041     | kVA   | See register 4107 | 0 to 32767 | Apparent Power, Phase C            |
| 4042     | kVAR  | See register 4107 | 0 to 32767 | Reactive Power, Phase A            |
| 4043     | kVAR  | See register 4107 | 0 to 32767 | Reactive Power, Phase B            |
| 4044     | kVAR  | See register 4107 | 0 to 32767 | Reactive Power, Phase C            |
| 4045     | %     | 0.1               | 0 to 10000 | THD, Current, Phase A              |
| 4046     | %     | 0.1               | 0 to 10000 | THD, Current, Phase B              |
| 4047     | %     | 0.1               | 0 to 10000 | THD, Current, Phase C              |
| 4048     | %     | 0.1               | 0 to 10000 | THD, Current, Neutral (future use) |
| 4049     | %     | 0.1               | 0 to 10000 | THD, Voltage A-N                   |
| 4050     | %     | 0.1               | 0 to 10000 | THD, Voltage B-N                   |
| 4051     | %     | 0.1               | 0 to 10000 | THD, Voltage C-N                   |
| 4052     | %     | 0.1               | 0 to 10000 | THD, Voltage A-B                   |
| 4053     | %     | 0.1               | 0 to 10000 | THD, Voltage B-C                   |
| 4054     | %     | 0.1               | 0 to 10000 | THD, Voltage A-C                   |
| 4055     | kW    | See register 4107 | 0 to 32767 | Total Real Power Minimum           |
| 4056     | kVA   | See register 4107 | 0 to 32767 | Total Apparent Power Minimum       |

Registers 4000 – 4005, 7002, and 7003 are unsigned long integer values

Registers 4006 – 4104, 4109 – 7001, and 7004 – 7162 are unsigned integer values

Registers 4105 – 4108 are signed integer values

| Register | Units | Scale Factor      | Range        | Description                                 |
|----------|-------|-------------------|--------------|---------------------------------------------|
| 4057     | kVAR  | See register 4107 | 0 to 32767   | Total Reactive Power Minimum                |
| 4058     | —     | 0.0001            | 0 to 10000   | Total PF Minimum                            |
| 4059     | —     | 0.01              | 4500 to 6500 | Frequency Minimum (derived from Phase A)    |
| 4060     | Amp   | See register 4105 | 0 to 32767   | Current, Phase A, Minimum                   |
| 4061     | Amp   | See register 4105 | 0 to 32767   | Current, Phase B, Minimum                   |
| 4062     | Amp   | See register 4105 | 0 to 32767   | Current, Phase C, Minimum                   |
| 4063     | Amp   | See register 4105 | 0 to 32767   | Current, Neutral, Minimum (future use)      |
| 4064     | Volt  | See register 4106 | 0 to 32767   | Voltage, A-N, Minimum                       |
| 4065     | Volt  | See register 4106 | 0 to 32767   | Voltage, B-N, Minimum                       |
| 4066     | Volt  | See register 4106 | 0 to 32767   | Voltage, C-N, Minimum                       |
| 4067     | Volt  | See register 4106 | 0 to 32767   | Voltage, A-B, Minimum                       |
| 4068     | Volt  | See register 4106 | 0 to 32767   | Voltage, B-C, Minimum                       |
| 4069     | Volt  | See register 4106 | 0 to 32767   | Voltage, A-C, Minimum                       |
| 4070     | %     | 0.1               | 0 to 10000   | THD, Current, Phase A, Minimum              |
| 4071     | %     | 0.1               | 0 to 10000   | THD, Current, Phase B, Minimum              |
| 4072     | %     | 0.1               | 0 to 10000   | THD, Current, Phase C, Minimum              |
| 4073     | %     | 0.1               | 0 to 10000   | THD, Current, Neutral, Minimum (future use) |
| 4074     | %     | 0.1               | 0 to 10000   | THD, Voltage A-N, Minimum                   |
| 4075     | %     | 0.1               | 0 to 10000   | THD, Voltage B-N, Minimum                   |
| 4076     | %     | 0.1               | 0 to 10000   | THD, Voltage C-N, Minimum                   |
| 4077     | %     | 0.1               | 0 to 10000   | THD, Voltage A-B, Minimum                   |
| 4078     | %     | 0.1               | 0 to 10000   | THD, Voltage B-C, Minimum                   |
| 4079     | %     | 0.1               | 0 to 10000   | THD, Voltage A-C, Minimum                   |
| 4080     | kW    | See register 4107 | 0 to 32767   | Total Real Power Maximum                    |
| 4081     | kVA   | See register 4107 | 0 to 32767   | Total Apparent Power Maximum                |
| 4082     | kVAR  | See register 4107 | 0 to 32767   | Total Reactive Power Maximum                |
| 4083     | —     | 0.0001            | 0 to 10000   | Total PF Maximum                            |
| 4084     | —     | 0.01              | 4500 to 6500 | Frequency Maximum (derived from Phase A)    |
| 4085     | Amp   | See register 4105 | 0 to 32767   | Current, Phase A, Maximum                   |

Registers 4000 – 4005, 7002, and 7003 are unsigned long integer values

Registers 4006 – 4104, 4109 – 7001, and 7004 – 7162 are unsigned integer values

Registers 4105 – 4108 are signed integer values

#### Appendix C — Register List Register List

| Register | Units | Scale Factor                                                                                                    | Range      | Description                                 |
|----------|-------|----------------------------------------------------------------------------------------------------|------------|---------------------------------------------|
| 4086     | Amp   | See register 4105                                                                                                    | 0 to 32767 | Current, Phase B, Maximum                   |
| 4087     | Amp   | See register 4105                                                                                                    | 0 to 32767 | Current, Phase C, Maximum                   |
| 4088     | Amp   | See register 4105                                                                                                    | 0 to 32767 | Current, Neutral, Maximum (future use)      |
| 4089     | Volt  | See register 4106                                                                                                    | 0 to 32767 | Voltage, A-N, Maximum                       |
| 4090     | Volt  | See register 4106                                                                                                    | 0 to 32767 | Voltage, B-N, Maximum                       |
| 4091     | Volt  | See register 4106                                                                                                    | 0 to 32767 | Voltage, C-N, Maximum                       |
| 4092     | Volt  | See register 4106                                                                                                    | 0 to 32767 | Voltage, A-B, Maximum                       |
| 4093     | Volt  | See register 4106                                                                                                    | 0 to 32767 | Voltage, B-C, Maximum                       |
| 4094     | Volt  | See register 4106                                                                                                    | 0 to 32767 | Voltage, A-C, Maximum                       |
| 4095     | %     | 0.1                                                                                                    | 0 to 10000 | THD, Current, Phase A, Maximum              |
| 4096     | %     | 0.1                                                                                                    | 0 to 10000 | THD, Current, Phase B, Maximum              |
| 4097     | %     | 0.1                                                                                                    | 0 to 10000 | THD, Current, Phase C, Maximum              |
| 4098     | %     | 0.1                                                                                                    | 0 to 10000 | THD, Current, Neutral, Maximum (future use) |
| 4099     | %     | 0.1                                                                                                    | 0 to 10000 | THD, Voltage A-N, Maximum                   |
| 4100     | %     | 0.1                                                                                                    | 0 to 10000 | THD, Voltage B-N, Maximum                   |
| 4101     | %     | 0.1                                                                                                    | 0 to 10000 | THD, Voltage C-N, Maximum                   |
| 4102     | %     | 0.1                                                                                                    | 0 to 10000 | THD, Voltage A-B, Maximum                   |
| 4103     | %     | 0.1                                                                                                    | 0 to 10000 | THD, Voltage B-C, Maximum                   |
| 4104     | %     | 0.1                                                                                                    | 0 to 10000 | THD, Voltage A-C, Maximum                   |
| 4105     | _     | $\begin{aligned} -4 &= 0.0001 \\ -3 &= 0.001 \\ -2 &= 0.01 \\ -1 &= 0.1 \\ 0 &= 1.0 \\ 1 &= 10.0 \\ 2 &= 100.0 \\ 3 &= 1000.0 \\ 4 &= 10000.0 \end{aligned}$ |            | Scale Factor I (current)                    |

Registers 4000 – 4005, 7002, and 7003 are unsigned long integer values

Registers 4006 – 4104, 4109 – 7001, and 7004 – 7162 are unsigned integer values

Registers 4105 – 4108 are signed integer values

| н |
|---|
| S |
| - |
| 5 |
| ¥ |
| ш |
| _ |

| Register | Units   | Scale Factor                                                                                                    | Range      | Description                                                   |
|----------|---------|----------------------------------------------------------------------------------------------------|------------|---------------------------------------------------------------|
| 4106     | _       | $\begin{aligned} -4 &= 0.0001 \\ -3 &= 0.001 \\ -2 &= 0.01 \\ -1 &= 0.1 \\ 0 &= 1.0 \\ 1 &= 10.0 \\ 2 &= 100.0 \\ 3 &= 1000.0 \\ 4 &= 10000.0 \end{aligned}$ |            | Scale Factor V (voltage)                                      |
| 4107     | -       | $\begin{array}{r} -4 = 0.0001 \\ -3 = 0.001 \\ -2 = 0.01 \\ -1 = 0.1 \\ 0 = 1.0 \\ 1 = 10.0 \\ 2 = 100.0 \\ 3 = 1000.0 \\ 4 = 10000.0 \end{array}$           |            | Scale Factor W (power)                                        |
| 4108     | _       | $\begin{aligned} -4 &= 0.0001 \\ -3 &= 0.001 \\ -2 &= 0.01 \\ -1 &= 0.1 \\ 0 &= 1.0 \\ 1 &= 10.0 \\ 2 &= 100.0 \\ 3 &= 1000.0 \\ 4 &= 10000.0 \end{aligned}$ |            | Scale Factor E (energy)                                       |
| 4109     | -       | -                                                                                                    | -          | Feature Bitmap (future use, always returns zero<br>presently) |
| 4110     | Hours   | —                                                                                                    | 0 to 32767 | Usage Hours                                                   |
| 4111     | Minutes | —                                                                                                    | 0 to 59    | Usage Minutes                                                 |

Registers 4000 – 4005, 7002, and 7003 are unsigned long integer values

Registers 4006 – 4104, 4109 – 7001, and 7004 – 7162 are unsigned integer values

Registers 4105 – 4108 are signed integer values

| Register | Units   | Scale Factor | Range           | Description                                                                                                    |
|----------|---------|--------------|-----------------|----------------------------------------------------------------------------------------------------|
| 4112     |         | _            | _               | Error Bitmap:<br>bit 0: Phase A Voltage out of range<br>bit 1: Phase B Voltage out of range<br>bit 2: Phase C Voltage out of range<br>bit 3: Phase A Current out of range<br>bit 4: Phase B Current out of range<br>bit 5: Phase C Current out of range<br>bit 5: Prequency out of range or insufficient<br>voltage on Phase A to determine frequency<br>bit 7-15: Reserved for future use |
| 4113     | —       | —            | —               | Reserved, always returns 0                                                                                                    |
| 4114     | _       | —            | —               | Reserved, always returns 0                                                                                                    |
| 4115     | _       | —            | —               | Reserved, always returns 0                                                                                                    |
| 4116     | _       | —            | —               | Reserved, always returns 0                                                                                                    |
| 4117     | Minutes | —            | 1 to 60         | Thermal Demand Interval                                                                                                    |
| 4118     | Minutes | —            | 1 to 60         | Power Block Demand Interval                                                                                                    |
| 4119     | _       | _            | 1 to 60         | Power Block Demand Sub-Intervals<br>If set to 0, a subinterval of 15 seconds is used<br>for Demand Intervals less than or equal to 15<br>minutes, or 60 seconds for intervals greater<br>than 15 minutes.                                                                                                    |
| 4120     | _       | —            | 1 to 32767      | CT Ratio – Primary                                                                                                    |
| 4121     | —       | —            | 1 or 5          | CT Ratio - Secondary                                                                                                    |
| 4122     | —       | —            | 1 to 32767      | PT Ratio - Primary                                                                                                    |
| 4123     | —       | —            | 0,1,10,100      | PT Ratio - Scale (0 = No PT)                                                                                                    |
| 4124     | —       | —            | 100,110,115,120 | PT Ratio – Secondary                                                                                                    |
| 4125     | Hz      | —            | 50 or 60        | Service Frequency                                                                                                    |

Registers 4000 – 4005, 7002, and 7003 are unsigned long integer values

Registers 4006 – 4104, 4109 – 7001, and 7004 – 7162 are unsigned integer values

Registers 4105 – 4108 are signed integer values

#### 63230-501-201A3 4/2004

| Register | Units | Scale Factor | Range                              | Description                                                                                                    |
|----------|-------|--------------|------------------------------------|----------------------------------------------------------------------------------------------------|
| 4126     | _     |              | N/A                                | Reset           Write 14255 to reset all Min/Max Values.           Write 30078 to clear all Energy<br>Accumulators.           Write 2121 to reset Peak Demand values<br>to Present Demand Values.           Write 10001 to clear the Usage Timers.           Read always returns 0. |
| 4127     | _     | -            | 10,11,12,30, 31, 32,<br>40, 42, 44 | System Type                                                                                                    |
| 4128     | _     |              | 0,1                                | Units: 0 = IEC, 1 = IEEE units                                                                                                    |
| 7000     | —     | —            | 0 to 32767                         | Firmware Version, Reset System                                                                                                    |
| 7001     | —     | —            | -                                  | Firmware Version, Operating System                                                                                                    |
| 7002/03  | —     | —            | —                                  | Serial Number (date/time of mfg in UTC)                                                                                                    |
| 7004     | —     | —            | 15165                              | Device ID = 15165                                                                                                    |
| 7005     | —     | —            | 1 to 247                           | Modbus Address                                                                                                    |
| 7006     | —     | -            | 2400,4800,<br>9600,19200           | Baudrate                                                                                                    |
| 7007     | —     | _            | —                                  | Password (always returns 0)                                                                                                    |
| 7008     | —     | —            | -                                  | Selftest (always returns 0)                                                                                                    |
| 7010     | —     | —            | -                                  | Reserved, always returns 0                                                                                                    |
| 7011     | —     | —            | -                                  | Reserved, always returns 0                                                                                                    |
| 7012     | —     | —            | —                                  | Reserved, always returns 0                                                                                                    |
| 7013     | —     | —            | —                                  | Reserved, always returns 0                                                                                                    |
| 7014     | —     | —            | —                                  | Reserved, always returns 0                                                                                                    |

Registers 4000 – 4005, 7002, and 7003 are unsigned long integer values

Registers 4006 – 4104, 4109 – 7001, and 7004 – 7162 are unsigned integer values
 Registers 4105 – 4108 are signed integer values

# Supported MODBUS Commands

| Command | Description                                                                                                    |  |  |
|---------|----------------------------------------------------------------------------------------------------|--|--|
| 0x03    | Read holding registers                                                                                                    |  |  |
| 0x04    | Read input registers                                                                                                    |  |  |
| 0x06    | Preset single registers                                                                                                    |  |  |
| 0x10    | Preset multiple registers                                                                                                    |  |  |
| 0x11    | Report ID <b>Return String</b> byte 1: 0x11           byte 2: number of bytes following without crc           byte 3: ID byte = 250           byte 4: status = 0xFF           bytes 54: ID string = PM710 Power Meter           last 2 bytes: CRC                                                                                                    |  |  |
| 0x2B    | Read device identification, BASIC implementation (0x00, 0x01, 0x02 data), conformity<br>lev1,<br><b>Object Values</b><br>0x01: If register 4128 is 0, then "Merlin Gerin. If register 4128 is 1, then "Square D"<br>0x02: "PM710"<br>0x03: "Vxx.yyy" where xx.yyy is the OS version number. This is the reformatted version of<br>register 7001. If the value for register 7001 is 12345, then the 0x03 data would be<br>"V12.345" |  |  |

#### Chapter 1 — Index

ENGLISH

### A

address device address 40

#### в

bargraph scale setup 36 baud rate 40 button symbols 28 buttons how to use 28

### С

communication characteristics 7 communications capabilities 25 daisy-chaining devices 25 functions 7 problems with PC communication 40 settings 7 setup 36 communications distances 25 connections wiring 15 contacting technical support 39 CT setup 31

### D

demand setup 33 values 6 dimensions power meter 11 display operation 27 E energy values 6

### F

fuse recommendations 22

### G

getting technical support 39 н health status 38 L **IEC 37** IEEE 37 instantaneous rms values 6 М maintenance maintenance icon 40 of power meter 39 maximum demand values 6 maximum values 7 menu

list of menu items 29 overview 28 menu modes 6 meter information 37 minimum values 7 MODBUS 7 mounting dimensions 11

#### ο

operating mode IEC 37 IEEE 37 operation display 27 problems with the power meter 40

### Ρ

password setup 35 power meter box contents 5 characteristics 6 dimensions 11 setup 31 power-quality POS demand setup 34 problems see troubleshooting 39 PT setup 32 pulse output 8 pulse setup 35 R reset characteristics 6 password 35 route statement 40 BS4857 communications distances 25

values 6

### s

safety precautions 9 setup 31 bargraph scale 36 communications 36 CT 31 demand 33 password 35 POS demand 34 PT 32 pulse 35 system frequency 32 system type 32, 33 symbols above buttons 28 wiring 15 system frequency setup 32 system type setup 32, 33 system types 16 т technical support 39 thermal demand values 6

v

### w

viewing meter information 37

wiring fuse recommendations 22 troubleshooting 40 wiring symbols 15

#### Power Meter PM700 Instruction Bulletin / Manuel d'utilisation / Manual de instrucciones

Schneider Electric Power Management Operations 295 Tech Park Drive, Suite 100 LaVergne, TN 37086 Tel: +1 (615) 287-3400 www.powerlogic.com

#### This product must be installed, connected, and used in compliance with prevailing standards and/or installation regulations.

As standards, specifications, and designs change from time to time, please ask for confirmation of the information given in this publication.

# Ce produit doit être installé, raccordé et utilisé en repectant les normes et/ou les règlements d'installation en vigueur.

En raison de l'évolution des normes et du matériel, les caractéristiques et cotes d'encombrement données ne nous engagent qu'après confirmation par nos services.

#### Este producto debera instalarse, conectarse y utilizarse en conformidad conlas normas y/o los reglementos de instalación vigentes.

Debido a la evolución constante de las normas ydes material, nos comprometemos únicamente con las característics y cotas de volumen previa confirmación de nuestros servicios.

Publishing: Square D Company PMO Production: Square D Company PMO

Édition : Square D Company PMO Production : Square D Company PMO

Editado por: Square D Company PMO Producción: Square D Company PMO